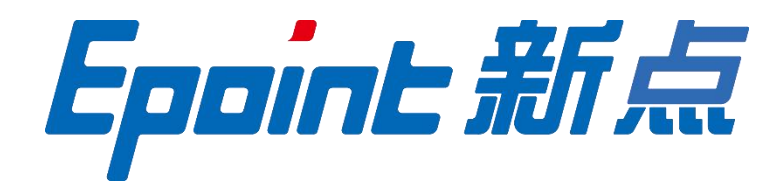

## 江苏国泰新点软件有限公司

地址: 江苏省张家港市北二环与江帆路交界处(http://www.epoint.com.cn)

电话: 0512-58188000

传真: 0512-58132373

# 新点电子交易平台通用专区 投标文件制作操作手册

## V1.0

## 修订历史

| 版本    | 日期          | 修订说明 | 作者  |
|-------|-------------|------|-----|
| V1. 0 | 2020. 2. 15 | 初稿   | 季成龙 |

| <b>H</b> | <b>_</b> |
|----------|----------|
| Ħ        | 录        |

| <i>—`</i> , | 软件安装.   |        | 4 |
|-------------|---------|--------|---|
|             | 1.1、 环境 | 要求     | 4 |
|             | 1.2、 软件 | 安装步骤   | 4 |
|             | 1.2.1   | 投标工具安装 | 4 |
|             | 1.2.2   | 运行软件   | 6 |
| <u> </u>    | 软件主界面   | 面及相关介绍 | 6 |
|             | 2.1、 制作 | 投标文件   | 6 |
|             | 2.1.1   | 新建投标文件 | 6 |
|             | 2.1.2   | 浏览招标文件 | 7 |
|             | 2.1.3   | 投标文件格式 |   |
|             | 2.1.4   | 生成投标文件 |   |
| 三、          | 菜单功能介   | 个绍     |   |

## 一、 软件安装

## 1.1、环境要求

1、操作系统要求:

Windows 2003/ XP /Vistal/Win7/WIN8/WIN8.1/WIN10 下均可运行,建议使用 Windows 7版本;

2、硬件要求:

CPU: 推荐使用 P4 2.0 以上;

内存:最低为1GB,推荐用2GB以上;

硬盘:最低为 300GB, 推荐使用 500G 以上;

显示器:可选用 VGA、SVGA、TVGA 等彩色显示器,推荐使用 17 寸彩显或液晶;

3、辅助软件:

请完全安装微软 Office2003 或以上版本,若没有预先安装,则会影响到软件某些功能的 正常使用(建议安装 Office2007 或 Office2010);

4、建议屏幕分辨率用 1024×768 像素;

## 1.2、软件安装步骤

注意:安装前,请关闭 IE 浏览器,360 安全卫士和杀毒软件, 对于 QQ 软件管家,停止其"禁止写入注册表保护"功能;

## 1.2.1、投标工具安装

(1) 软件采用向导式安装界面,用户点击 <下一步> 进入用户协议的界面;

X

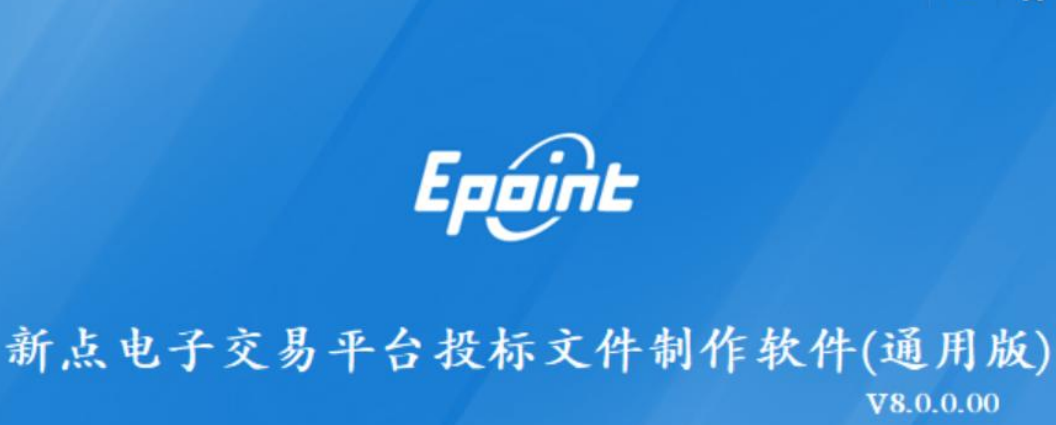

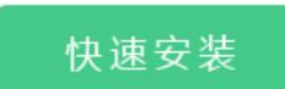

#### ☑ 我已阅读并同意 软件许可协议

自定义安装>>

(2) 如用户在阅读许可协议后,同意许可协议的内容,勾选"我已阅读并同意";

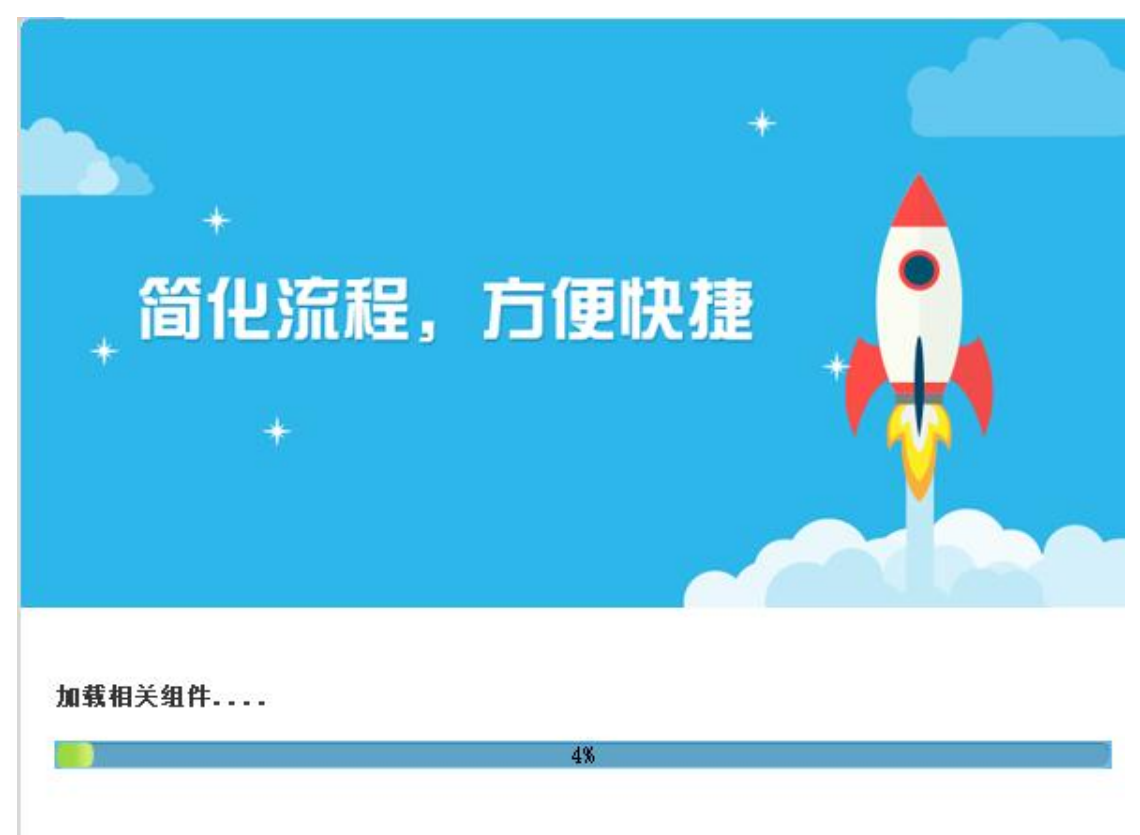

(3) 此时点击"完成" 工具安装结束;

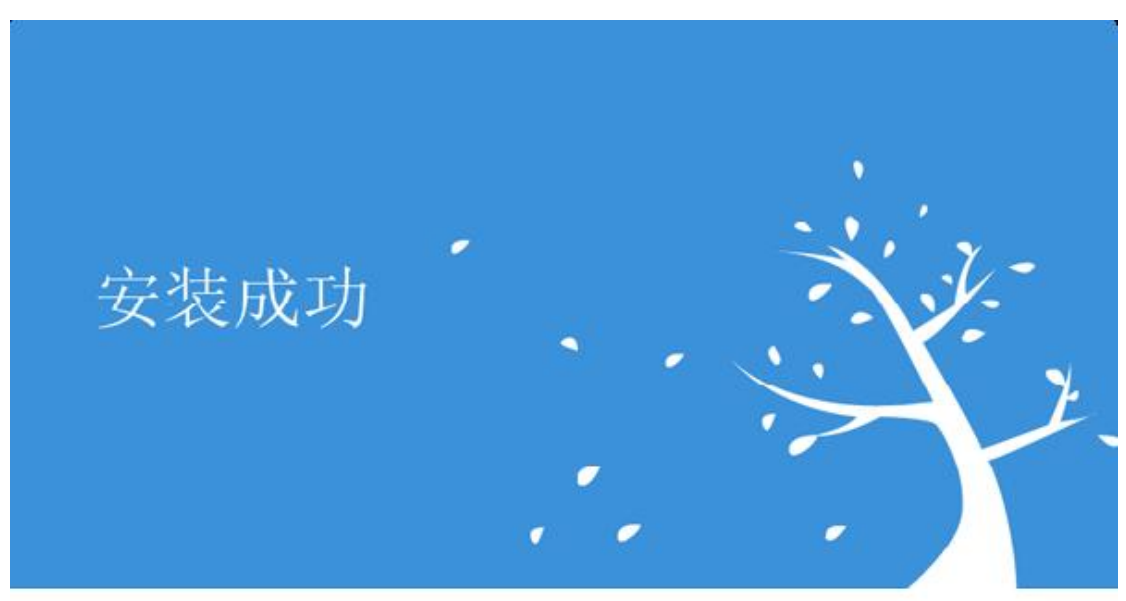

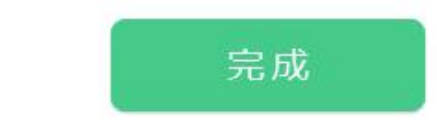

#### 1.2.2、运行软件

软件安装好以后,会在桌面上产生一个快捷图标"新点电子交易平台投标文件制作软件 (通用版)",直接双击这个图标,就可以进入软件,或者从 Windows 的 开始 > 所有程序 > 新点软件 > 新点电子交易平台投标文件制作软件(通用版)启动程序;

## 二、软件主界面及相关介绍

## 2.1、制作投标文件

#### 2.1.1、新建投标文件

1、新建项目:点击"新建工程",点击"浏览"选择招标文件(\*.XEZF格式),点击"新建项目";

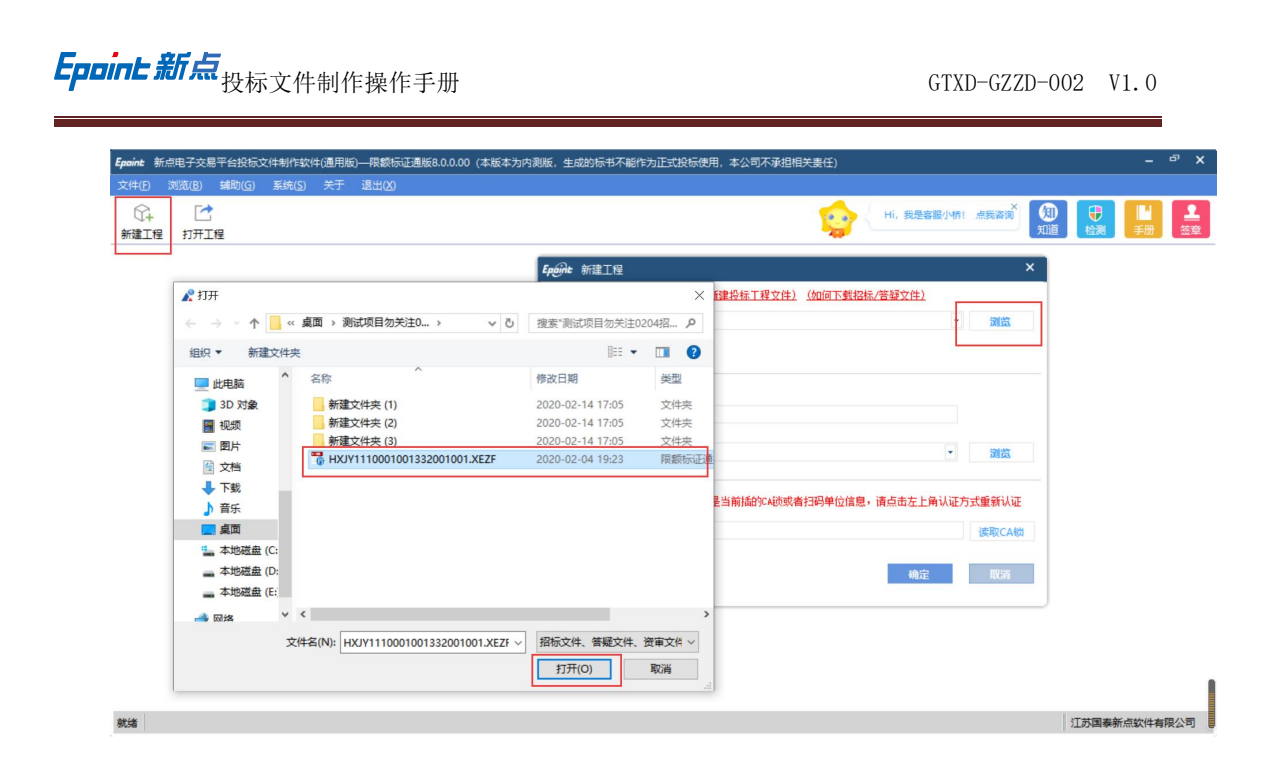

2、点击"确定"按钮,创建投标文件。如下图:

| 文化的       新規(1)       新規(2)       大化の       大化の       大化の       大化の       大化の       大化の       大化の       大化の       大化の       大の       大の       10000       10000       10000       10000       10000       10000       10000       10000       10000       10000       10000       10000       10000       10000       10000       10000       10000       10000       10000       10000       10000       10000       10000       10000       10000       10000       10000       10000       10000       10000       10000       10000       10000       10000       10000       10000       10000       10000       10000       10000       10000       10000       10000       10000       10000       10000       10000       10000       100000                                                                                                    | Epoint 🕸   | (点电子交易平   | 台投标文  | 之件制作软件 | 牛(通用版 | )—限额标 | 正通版8.0.0.00(本版本为内测版,生成的标书不能作为正式投标使用,本公司不承担相关责任)                                                                                                    |    | ъ х     |
|----------------------------------------------------------------------------------------------------|------------|-----------|-------|--------|-------|-------|----------------------------------------------------------------------------------------------------|----|---------|
| Y       RESERVANT MERK       No       No </th <th>文件(F)</th> <th>浏览(B) \$</th> <th>鸙助(G)</th> <th>系统(S)</th> <th>关于</th> <th>退出(X)</th> <th></th> <th></th> <th></th>                                                                                                    | 文件(F)      | 浏览(B) \$  | 鸙助(G) | 系统(S)  | 关于    | 退出(X) |                                                                                                    |    |         |
| Keek 新建工程       X         这样招标/带接/没有文件       (Add East Back / East Cold East Cold East Col | ()<br>新建工程 | 1<br>打开工程 |       |        |       |       |                                                                                                    | 手册 | ▲<br>签章 |
|                                                                                                    |            |           |       |        |       |       | Cyclic 就量工程       ×         送貨幣招称/常發/資庫文件       (加回貨幣貸售工程文件)         新建:       C: Visers \Advinistrator \Beaktep \Milling目勿关注0204招股标文件 \V00J1111 •         創業部約工程文件         投作工程文件         各标:       PUJT1110001001332001001         路径:       C: Visers \Advinistrator \Beaktep \Milling目勿关注0204招股标文件 •         第位:       C: Visers \Advinistrator \Beaktep \Milling目勿关注0204招股标文件 •         第位:       C: Visers \Advinistrator \Beaktep \Milling目勿关注0204招股标文件 •         数保证:       C: Visers \Advinistrator \Beaktep \Milling目勿关注0204招股标文件         发情提示:       加減和目的中位信息不是当前指约34.400%者指码申位信息:         資産       111          運動 |    |         |

## 2.1.2、浏览招标文件

1、新建项目文件后,点击"浏览招标文件"来查看招标文件内容。如下图:

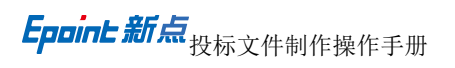

|                                              | 制作软件(通用版)—限额标证通版8.0.0 | .00 (本版本为内测版,生成的标书不能作为正式 | 投标使用,本公司不承担相关责任)  [0    | C:\Users\Administrator\Desktop\ৠ | 则试项目勿关注0204招投标… <sup>37</sup> ×           |
|----------------------------------------------|-----------------------|--------------------------|-------------------------|----------------------------------|-------------------------------------------|
| ★ 10 新建田 4日間 10<br>「↓ 10 日<br>新建工程 打开工程 保存工程 |                       | 「大学」                     | 🤹 (                     | Hi, 我是客服小桥! 点我咨询                 | (月) ● ● ● ● ● ● ● ● ● ● ● ● ● ● ● ● ● ● ● |
| ◎ 浏览招标文件                                     | 导入答疑文件 (加回导入(多次)答     | <u>强文件)</u>              |                         |                                  |                                           |
|                                              | 🕞 🧰 招标文件              | 名称                       |                         | 内容                               |                                           |
| 🛄 浏览招标文件                                     |                       | 分包编号                     | HXJV1110001001332001001 |                                  |                                           |
|                                              |                       | 分包名称                     | 测试项目勿关注0204             |                                  |                                           |
|                                              | - ABRANTEA            | 代理机构                     | 1                       |                                  |                                           |
|                                              |                       | 采购人                      | 1                       |                                  |                                           |
|                                              |                       | 泡本名称                     | 限额半台通用泡本尤清里             |                                  |                                           |
|                                              |                       |                          |                         |                                  |                                           |
| ▶ 投标文件格式                                     |                       |                          |                         |                                  |                                           |
| ■ 生成投标文件                                     |                       |                          |                         |                                  |                                           |
| 就绪 当前状态: 浏览招标文件                              |                       |                          |                         |                                  | 江苏国泰新点软件有限公司                              |

## 2.1.3、投标文件格式

1、点击"投标文件格式",可查看和制作投标文件。如下图:

| Epoint 新点电子交易平台投标文件                                             | 则作软件(通用版)—   | -限额标证通         | 版8.0.0.0 | 0 (本版4 | 5为内测出 | 反,生成的          | 的标书不能作为正 | 三式投标使用, | 本公司不承担相关 | <u> 责任</u> ) | [C:\Users\Administrat | or\Desktop | \测试项目:     | 勿关注0204招投标。 | . • × |
|-----------------------------------------------------------------|--------------|----------------|----------|--------|-------|----------------|----------|---------|----------|--------------|-----------------------|------------|------------|-------------|-------|
| 文件(E) 編輯(E) 湯(E) 渕                                              | 览(B) 辅助(G)   | 系统( <u>S</u> ) | 关于 :     | 退出(区)  |       |                |          |         |          |              |                       |            |            |             |       |
| 分子         ご         日           新建工程         打开工程         保存工程 |              |                |          |        |       |                |          |         |          | ٩            | Hi, 我是客服小桥!           | ×<br>点我咨询  | 知道         | ●           | 金章    |
| ◎ 浏览招标文件                                                        | ↓导入文档        | Ĵ 导出           | 1文档      | /編輯    | 这档    | 已导             | 出原始文档    |         |          |              |                       |            |            |             |       |
| ☑ 投标文件格式                                                        | 💼 🌛<br>打印 手写 | た旋             |          | ● 书签   | 检索    | <b>〇</b><br>镜面 | そ于       |         |          |              |                       |            |            |             |       |
| 厨 技术标                                                           |              |                |          |        |       |                |          |         |          |              |                       |            |            |             | ^     |
| □ 商务标                                                           |              |                |          |        |       |                |          |         |          |              |                       |            |            |             |       |
| 丹标一览表                                                           |              |                |          |        |       |                |          |         |          |              |                       |            |            |             |       |
| 资格审查材料                                                          |              |                |          |        |       |                |          |         |          |              |                       |            |            |             | н.    |
| 2 投标所需其他材料                                                      |              | l              |          |        |       |                |          |         |          |              |                       |            |            |             | v     |
| ■ 生成投标文件                                                        |              |                |          |        |       |                | 6        |         | 1/1      | 99           |                       |            | <b>b</b> - | 100% - +    |       |
| 就绪 当前状态: 技术标                                                    |              |                |          |        |       |                |          |         |          |              |                       |            | 3          | 江苏国泰新点软件有   | 限公司   |

## 2.1.3.1、技术标

1、点击"技术标一导入文档",上传招标文件中提及到的需要的材料。如下图:

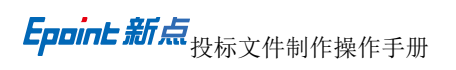

| Epoint 新点电子交易平台投标文件制      | 作软件(通用版)—降   | 貝额标证通版8.0.0.      | 00(本版本为内测 | 版,生成的标书不能作                                                                                                    | 为正式投标使用,本公司不承担相关责任) | [C:\Users\Administrator\Desktop\测试项目》 | の关注0204招投标 🗗 🗙 |
|---------------------------|--------------|-------------------|-----------|----------------------------------------------------------------------------------------------------|---------------------|---------------------------------------|----------------|
| 文件(E) 編編(E) 号出(E) 浏览<br>☆ | 5(B) 辅助(G) : | 系统( <u>S</u> ) 关于 | 退出(凶)     |                                                                                                    |                     |                                       |                |
| 新建工程 打开工程 保存工程            | 系统登录         | 1                 |           |                                                                                                    | <u> </u>            | 111, Sectorary Ansender<br>知道         | 检测手册签章         |
| ◎ 浏览招标文件                  | →导入文档        | ♪ 导出文档            | / 编辑文档    | 日 导出原始文档                                                                                                    |                     |                                       |                |
| ☑ 投标文件格式                  | 10 手写        | ち き き ち 読         | ● ■       | <ul> <li>         ・</li> <li>         ・</li></ul> |                     |                                       |                |
| 12 技术标                    |              |                   |           |                                                                                                    |                     |                                       |                |
| 面 商务标                     |              |                   |           |                                                                                                    |                     |                                       |                |
| 🖳 开标一览表                   |              |                   |           |                                                                                                    |                     |                                       |                |
| 🔋 资格审查材料                  |              |                   |           |                                                                                                    |                     |                                       |                |
| 🙆 投标所需其他材料                |              |                   |           |                                                                                                    |                     |                                       |                |
|                           |              |                   |           |                                                                                                    |                     |                                       |                |
|                           |              |                   |           |                                                                                                    |                     |                                       |                |
|                           |              |                   |           |                                                                                                    |                     |                                       |                |
|                           |              |                   |           |                                                                                                    |                     |                                       |                |
| 1 生成投标文件                  |              |                   |           |                                                                                                    |                     | B B B -                               | 100% - +       |
| <b>設体</b> 当前建本。 技术标       |              |                   |           |                                                                                                    |                     | 1                                     | 「苏国表新占软件有限公司」  |

## 2.1.3.2、商务标

1、点击"商务标一导入文档",上传招标文件中提及到的需要的材料。如下图:

| Epoint | 新点电子交易       | 易平台投标 | 文件制作     | 软件(通     | <b>I用版)</b> —  | 限额标证           | 重版8.0.0. | .00 (本版 | 本为内测器   | 反, 生成:           | 的标书不能                                                              | 作为正式投标使用 | ,本公司不承担 | 相关责任) | [C:\Users\Administra | ator\Deskto | p\测试项目     | 勿关注0204        | 招投标…「                  | ₽ X |
|--------|--------------|-------|----------|----------|----------------|----------------|----------|---------|---------|------------------|--------------------------------------------------------------------|----------|---------|-------|----------------------|-------------|------------|----------------|------------------------|-----|
| 文件旧    | 编辑(I)        | 导出(E) | 浏览(E     | 3) #     | 助( <u>G</u> )  | 系统( <u>S</u> ) | 关于       | 退出(区)   |         |                  |                                                                    |          |         |       |                      |             |            |                |                        |     |
| 分離工    | . 🖸<br>程 打开I | 程 保護  | 日<br>今工程 | •<br>系统登 | ]<br>登录        |                |          |         |         |                  |                                                                    |          |         | ्रि   | Hi, 我是客服小桥           | ×<br>「点我咨询  | 知道         | <b>₽</b><br>检测 | I <mark>-</mark><br>≆⊞ | 金章  |
| ◎ 浏    | 览招标文件        | ŧ     |          | \$₿)     | ∖文档            | ∮导             | 出文档      | /编      | 辑文档     | 已导               | 出原始文档                                                              | <u>۲</u> |         |       |                      |             |            |                |                        |     |
| ☑ 投    | 标文件格式        | ÷,    |          | TED      | <b>•</b><br>手写 | ケ              |          | ● 书签    | L<br>检索 | <b>○</b> (<br>镜面 | <ul> <li>         ()         </li> <li>         关于     </li> </ul> |          |         |       |                      |             |            |                |                        |     |
| Er.    | 技术标          |       |          |          |                |                |          |         |         |                  |                                                                    |          |         |       |                      |             |            |                |                        | ^   |
|        | 商务标          |       |          |          |                |                |          |         |         |                  |                                                                    |          |         |       |                      |             |            |                |                        |     |
| 2      | 开标一览表        | 表     |          |          |                |                |          |         |         |                  |                                                                    |          |         |       |                      |             |            |                |                        |     |
| Ē      | 资格审查相        | 才料    |          |          |                |                |          |         |         |                  |                                                                    |          |         |       |                      |             |            |                |                        |     |
| -      | 投标所需要        | 其他材料  |          |          |                |                |          |         |         |                  |                                                                    |          |         |       |                      |             |            |                |                        |     |
|        |              |       |          |          |                |                |          |         |         |                  |                                                                    |          |         |       |                      |             |            |                |                        |     |
|        |              |       |          |          |                |                |          |         |         |                  |                                                                    |          |         |       |                      |             |            |                |                        |     |
|        |              |       |          |          |                |                |          |         |         |                  |                                                                    |          |         |       |                      |             |            |                |                        |     |
|        |              |       |          |          |                |                |          |         |         |                  |                                                                    |          |         |       |                      |             |            |                |                        | v   |
| □生     | 成投标文件        | ŧ     |          |          |                |                |          |         |         |                  |                                                                    | 00       | 1/1     | 00    |                      |             | <b>b</b> - | 100%           | • +                    |     |
| 就绪     | 当前状态: 商      | 勝标    |          |          |                |                |          |         |         |                  |                                                                    |          |         |       |                      |             |            | 江苏国泰新          | 点软件有限                  | 公司  |

## 2.1.3.3、开标一览表

1、点击开标一览表,填写相关内容。如下图:

| Epoint 新点电子交易平台投标文件制                                            | 小作软件(通用版)—限额标证;  | 围版8.0.0.00(本版本为内测版,生 | 成的标书不能作为正式投标使用,本       | 公司不承担相关责任) | [C:\Users\Administr | ator\Desktop\测试项目勿关注0204招投标 P × |
|-----------------------------------------------------------------|------------------|----------------------|------------------------|------------|---------------------|---------------------------------|
| 文件(F) 编辑(T) 导出(E) 浏览                                            | &(B) 辅助(G) 系统(S) | 关于 退出(2)             |                        |            |                     |                                 |
| 分子         1         日           新建工程         打开工程         保存工程 | ■<br>系统登录        |                      |                        | <u></u>    | Hi, 我是客服小物          |                                 |
| ◎ 浏览招标文件                                                        |                  |                      |                        |            |                     | 本页共3个输入项,未填1项。 <u>高亮未填项</u>     |
| ✓ 投标文件格式                                                        |                  |                      | 开 标 -                  | 一览表        |                     |                                 |
| ▶ 技术标                                                           |                  | 标段编号:                | HXJY111000100133200100 | 1          |                     |                                 |
| 回 商务标                                                           |                  | 标段名称:                | 测试项目勿关注0204            |            |                     |                                 |
| 丹标一览表                                                           |                  |                      | 4二 86                  | ф          | 穷                   | <b>-</b>                        |
| 资格审查材料                                                          |                  |                      | 小龙                     | n.         | <b>谷</b>            | _                               |
| 🙆 投标所需其他材料                                                      |                  | 投标总价                 |                        | 200000     | 元                   |                                 |
|                                                                 |                  |                      |                        |            |                     | _                               |
|                                                                 |                  |                      |                        |            |                     |                                 |
|                                                                 |                  |                      |                        |            |                     |                                 |
|                                                                 |                  |                      |                        |            |                     |                                 |
| ■ 生成投标文件                                                        |                  |                      |                        |            |                     | 1                               |
| 就绪 当前状态: 开标一览表                                                  |                  |                      |                        |            |                     | 江苏国泰新点软件有限公司                    |

## 2.1.3.4、资格审查材料

1、点击"资格审查材料",填写相关信息。如下图:

| Epoint 新点电子交易平台投标文件                                             | 制作软件(通用版)—限额标证通版8.0.0.00 (本版本                                                                                     | \$为内测版,生成的标书不能( | 作为正式投标使用,本公 | 、司不承担相关责任) [C | :\Users\Administi | rator\Desktop\测试         | 页目勿关注0204招投标                  | ×    |
|-----------------------------------------------------------------|----------------------------------------------------------------------------------------------------|-----------------|-------------|---------------|-------------------|--------------------------|-------------------------------|------|
| 文件(F) 編輯(T) 导出(E) 浏                                             | 选(B) 辅助(G) 系统(S) 关于 退出(X)                                                                                         |                 |             |               |                   |                          |                               |      |
| 分子         1         日           新建工程         打开工程         保存工程 | <br>■ 系统登录                                                                                                    |                 |             | <b></b>       | Hi, 我是客服小桃        |                          |                               | 金章   |
| <ul> <li>浏览招标文件</li> <li>2 投标文件格式</li> </ul>                    | 如何回步诚信库?如何编制【会员库信息】?<br>同步诚信库                                                                                     |                 | 投标人基本       | 情况表           |                   | 本页共 <mark>15</mark> 个输入I | 页,未填 <u>15</u> 项。 <u>高亮</u> 5 |      |
|                                                                 | 🕀 🧰 资格审查材料                                                                                                    |                 |             |               |                   |                          |                               |      |
| 厨 技术标                                                           |                                                                                                    | 投标人名称           |             |               |                   |                          |                               |      |
| 雨 商名标                                                           | - 1 企业业绩                                                                                                    |                 |             |               |                   |                          |                               |      |
|                                                                 |                                                                                                    | 注册地址            |             |               |                   |                          | 邮政编码                          |      |
| 图 开标一览表                                                         | 1 11 11 11 11 11 11 11 11 11 11 11 11 1                                                                           |                 |             | 1             |                   |                          |                               |      |
| 资格审查材料                                                          |                                                                                                    | 联系方式            | 联系人         |               |                   |                          | 电话                            |      |
| 🙆 投标所需其他材料                                                      |                                                                                                    | 40,387,374      | 传真          |               |                   |                          | 网址                            |      |
|                                                                 |                                                                                                    | 组织结构            |             |               |                   |                          |                               |      |
|                                                                 |                                                                                                    | 法定代表人           | 姓名          | 1             | 技术职称              |                          | 电话                            |      |
|                                                                 | 1、点击【蓝色超链接】不跳转网页,                                                                                                 | 技术负责人           | 姓名          | 1             | 技术职称              |                          | 电话                            |      |
| 生成投标文件                                                          | <ul> <li>无法查看扫描件?</li> <li>点比查看详细信息</li> <li>2、点击【蓝色超链接】跳转到360浏</li> <li>览器首页/360安城?</li> <li>点比查看详细信息</li> </ul> | 成立时间<br>《       |             | 员             | 工人数:              |                          |                               | > `  |
| 就绪 当前状态: 资格审查材料                                                 |                                                                                                    |                 |             |               |                   |                          | 江苏国泰新点软件                      | 有限公司 |

2、若会员信息已在诚信库中录入过,可按"同步诚信库"获取信息。如下图:

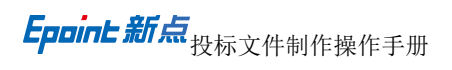

| Epaint 新点电子交易平台投标文件制<br>文件(P)编辑(D)导出(E)测试<br>(C) [2]<br>新建工程 打开工程 保存工程 | 小な(注)(通用版)―現録(示正通版8.00.00 (本版2<br>(名)(8) 編助(G) 系统(G) 关于 退出(X)<br>。<br>系统登录                  | \$为内测版,生成的标书不能 | 作为正式投标使用,本公 |      | [C:\Users\Administ | trator\Desktop\测试<br>語! 点我咨询 <sup>X</sup> 知 | 项目勿关注0204探<br>● ● ● ● ● ● ● ● ● ● ● ● ● ● ● ● ● ● ● | <sub>設标</sub> ♂ )<br> <br>手册   签章 |
|------------------------------------------------------------------------|---------------------------------------------------------------------------------------------|----------------|-------------|------|--------------------|---------------------------------------------|-----------------------------------------------------|-----------------------------------|
| <ul> <li>浏览招标文件</li> <li>Z 投标文件格式</li> </ul>                           | <u>如间岡歩诚信库? 如间編制【会员库信息】?</u><br>同步诚信库<br>□ 」 同行 「行生」 「日本」 「日本」 「日本」 「日本」 「日本」 「日本」 「日本」 「日本 |                | 投标人基本       | 「情况表 |                    | 本页共15个输入1                                   | 页,未填 <mark>15</mark> 项。 <mark>3</mark>              | 高亮未填顶                             |
| ☑ 技术标                                                                  |                                                                                             | 投标人名称          |             |      |                    |                                             |                                                     |                                   |
| 商务标     百方示     百方示                                                    |                                                                                             | 注册地址           |             |      |                    |                                             | 邮政编码                                                |                                   |
| ◎ 资格审查材料                                                               |                                                                                             |                | 联系人         |      |                    |                                             | 电话                                                  |                                   |
| 🙆 投标所需其他材料                                                             |                                                                                             | 联系方式           | 传真          |      |                    |                                             | 网址                                                  |                                   |
|                                                                        |                                                                                             | 组织结构           |             | 1    |                    |                                             |                                                     |                                   |
|                                                                        |                                                                                             | 法定代表人          | 姓名          |      | 技术职称               |                                             | 电话                                                  |                                   |
|                                                                        |                                                                                             | 技术负责人          | 姓名          |      | 技术职称               |                                             | 电话                                                  |                                   |
| ■ 生成投标文件                                                               | <ul> <li>元、二、(二) (二) (二) (二) (二) (二) (二) (二) (二) (二)</li></ul>                              | 成立时间<br>《      |             | 1    | 员工人数:              |                                             |                                                     | >                                 |
| 就绪 当前状态: 资格审查材料                                                        |                                                                                             |                |             |      |                    |                                             | 江苏国泰新点                                              | 软件有限公司                            |

3、点击"同步诚信库",弹出提示"请先进行扫码认证"。点击"确定",会弹出二维码。 使用手机上下载的新点标证通软件进行扫码验证,如下图:

| Epoint 新点电子交易平台投标文件                                            | 制作软件(通用版)—限额标证通版8.0.0.00(本版4                                                    | \$为内测版,生成的标书不能作   | 『为正式投标使用,本公司 | 同不承担相关责任) | [C:\Users\Administ | rator\Desktop\测试         | 页目勿关注0204招投标         | e X     |
|----------------------------------------------------------------|---------------------------------------------------------------------------------|-------------------|--------------|-----------|--------------------|--------------------------|----------------------|---------|
| 文件(D) 編輯(D) 导出(D) 浏<br>(C) (C) (C) (C) (C) (C) (C) (C) (C) (C) | 遊(B) 辅助(G) 系统(S) 关于 退出(X)<br>・<br>                                              |                   |              | 9         | Hi, 我是客服小          | 新:点我咨询<br>知道             | 〕                    | ▲<br>签章 |
| <ul> <li>浏览招标文件</li> <li>Z 投标文件格式</li> </ul>                   | <u>如何同步说信库? 如何遭制【会员库信息】?</u><br>□ □ 步诚信库<br>□ □ □ 资格审查材料                        |                   | 投标人基本        | 情况表       |                    | 本页共 <mark>15</mark> 个输入I | 页,未填15项。 <u>高亮</u> 考 |         |
| 📴 技术标                                                          |                                                                                 | 投标人名称             |              |           |                    |                          |                      |         |
| 面 商务标   日                                                      | 项目负责人基本信息                                                                       | 注册北提示             | ×            |           |                    |                          | 邮政编码                 |         |
| 资格审查材料                                                         |                                                                                 | ₩ <u>₹</u> - () # | 铣进行扫码认证!     |           |                    |                          | 电话                   |         |
| 💩 投标所需其他材料                                                     |                                                                                 | 联系》               | 通告           |           |                    |                          | 网址                   |         |
|                                                                |                                                                                 | 组织结构              |              |           |                    |                          |                      |         |
|                                                                |                                                                                 | 法定代表人             | 姓名           |           | 技术职称               |                          | 电话                   |         |
|                                                                | 1 点去【蓝色招链接】不熟结网页。                                                               | 技术负责人             | 姓名           |           | 技术职称               |                          | 电话                   |         |
| 1 生成投标文件                                                       | 大法查看扫描件? <u>点比查看详细信息</u><br>2. 点击【蓝色超链接】 就转到360浏<br>览器首页/360安域? <u>点比查看详细信息</u> | 成立时间<br><         |              |           | 员工人数:              |                          |                      | >       |
| 就绪 当前状态: 资格审查材料                                                |                                                                                 |                   |              |           |                    |                          | 江苏国泰新点软件和            | 有限公司    |

|  | 请使用新点标证通A | PP,扫描图中二  | 4码。        |  |
|--|-----------|-----------|------------|--|
|  |           |           |            |  |
|  | 回然        | 20        |            |  |
|  |           |           |            |  |
|  | 回视        |           |            |  |
|  |           |           |            |  |
|  | 成立时间<br>  | 乍是: 获取证书信 | 员工人数:<br>息 |  |
|  |           |           |            |  |

## 2.1.3.5、投标所需其他材料

1、点击"投标所需其他材料一导入文档",可上传需要的其他材料。如下图:

| Epoint     | 新点电子交易      | 易平台投稿 | 这件制      | 乍软件(证          | 11用版)—        | 限额标证  | 通版8.0.0 | .00 (本版 | 本为内测 | 反, 生成的   | 的标书不能               | 作为正式投标使用 | ,本公司不承担 | 目相关责任)  | [C:\Users\Administra | tor\Deskto | p\测试项目     | 勿关注0204        | 招投标…    | ₽ X                |
|------------|-------------|-------|----------|----------------|---------------|-------|---------|---------|------|----------|---------------------|----------|---------|---------|----------------------|------------|------------|----------------|---------|--------------------|
| 文件①        | 编辑①         | 导出(E) | 浏览       | (B) \$         | 助( <u>G</u> ) | 系统(S) | 关于      | 退出(X)   |      |          |                     |          |         |         |                      |            |            |                |         |                    |
| ()+<br>新建工 | ビオ<br>型 打开工 | 2程 保  | □<br>存工程 | 系統             | 〕<br>登录       |       |         |         |      |          |                     |          |         | ्र      | Hi, 我是客服小桥           | 点我咨询       | 知道         | <b>₽</b><br>检测 | ⊾<br>手册 | ▲<br><sup>法章</sup> |
| 💿 浏览       | 包招标文件       | ŧ     | Ę        | €€             | 入文档           | ∫∮导   | 出文档     | /编      | 辑文档  | 已导       | 出原始文                | 档        |         |         |                      |            |            |                |         |                    |
| 🗾 投稿       | 示文件格式       | 5     |          | <b>同</b><br>打印 | <br>手写        | ちた旋   |         | ● 书签    | 检索   | 0、<br>镜面 | <ul> <li></li></ul> |          |         |         |                      |            |            |                |         |                    |
| B)         | 技术标         |       |          |                |               | F     |         |         |      |          |                     |          |         |         |                      |            |            |                |         | ^                  |
| <b>E</b>   | 商务标         |       | - 1      |                |               |       |         |         |      |          |                     |          |         |         |                      |            |            |                |         |                    |
| -          | 开标一览表       | 表     | - 1      |                |               |       |         |         |      |          |                     |          |         |         |                      |            |            |                |         |                    |
| Ē          | 资格审查相       | 才料    |          |                |               |       |         |         |      |          |                     |          |         |         |                      |            |            |                |         | Г.                 |
|            | 投标所需排       | 其他材料  |          |                |               |       |         |         |      |          |                     |          |         |         |                      |            |            |                |         |                    |
|            |             |       |          |                |               |       |         |         |      |          |                     |          |         |         |                      |            |            |                |         |                    |
|            |             |       | - 1      |                |               |       |         |         |      |          |                     |          |         |         |                      |            |            |                |         |                    |
|            |             |       | - 1      |                |               |       |         |         |      |          |                     |          |         |         |                      |            |            |                |         |                    |
|            |             |       |          |                |               |       |         |         |      |          |                     |          |         |         |                      |            |            |                |         | ~                  |
| 1 生质       | 龙投标文件       | ŧ     |          |                |               |       |         |         |      |          |                     |          | 1/1     | $\odot$ |                      |            | <b>b</b> - | 100%           | • +     |                    |
| 就绪当        | 前状态: 技      | 标所需其  | 他材料      |                |               |       |         |         |      |          |                     |          |         |         |                      |            | 1          | 江苏国泰新          | 点软件有限   | 公司                 |

## 2.1.4、生成投标文件

#### 2.1.4.1、批量转换

1、点击"生成投标文件一批量转换",把需要转换的文件点击"转换"按钮,转换成

PDF 格式。如下图:

| Epoint 新点电子交易平台投标文件制作                                 | 软件(通用版)—限额标证通                                                              | 反8.0.0.00 (本版本为内测版,生成的标书不能 | 作为正式投标使用。     | 本公司不承担相关责任)   | [C:\Users\Administrator\Deskt | top\测试项目勿关注0204招投标 <sup>67</sup> × |
|-------------------------------------------------------|----------------------------------------------------------------------------|----------------------------|---------------|---------------|-------------------------------|------------------------------------|
| 文件⑤ 編輯① 导出⑥ 浏览@     · · · · · · · · · · · · · · · · · | <ol> <li>         補助(G) 系统(S)      </li> <li>         系統登录     </li> </ol> | 关于 退出(20)                  |               | 5             | Hi, 我是客服小桥! 点我溶液              |                                    |
| ◎ 浏览招标文件                                              | <b>1</b> 批量转换                                                              | 2 标书签章                     | $\rightarrow$ | <b>3</b> 预览标书 | 4 生成标书                        | 5 完成                               |
| ▶ 投标文件格式                                              |                                                                            |                            |               |               |                               |                                    |
| □ 生成投标文件                                              | 序号                                                                         | 文件名                        | 是否制作          | 是否已转换    是召   | 記签章 转换标书                      | 电子标书 标书签章                          |
|                                                       | 1 技术标                                                                      |                            | ~             | ~             |                               | 查看/打印 标书签章                         |
| 生成投标文件                                                | 2 商务标                                                                      |                            | ~             | ~             | _                             | 查看/打印 标书签章                         |
|                                                       | 3 开标一览表                                                                    | Eppint 转换PDF               |               |               | × 转换                          | 标书签章                               |
|                                                       | 4 资格审查材料                                                                   |                            |               |               | 转换                            |                                    |
|                                                       | 5 投标所需其他权                                                                  | 料                          |               |               |                               | 查看/打印                              |
|                                                       |                                                                            |                            |               |               |                               |                                    |
|                                                       |                                                                            |                            |               |               |                               |                                    |
|                                                       |                                                                            |                            |               |               |                               |                                    |
|                                                       |                                                                            |                            |               |               |                               |                                    |
|                                                       |                                                                            |                            |               |               |                               |                                    |
|                                                       |                                                                            |                            |               |               |                               |                                    |
|                                                       |                                                                            |                            |               |               |                               |                                    |
|                                                       |                                                                            |                            |               |               |                               |                                    |
|                                                       |                                                                            |                            |               |               |                               |                                    |
| 就绪 当前状态: 生成投标文件                                       |                                                                            |                            |               |               |                               | 江苏国泰新点软件有限公司                       |

## 2.1.4.2、标书签章

1、点击"标书签章—CA认证",先进行扫码认证。如下图:

| Epoint 新点电子交易平台投标文件                                                                                                    | 制作软件(通用 | 版)—限额标正               | 通版8.0.0.0 | 0(本版本为内测 | 版,生成的标书不能 | 作为正式投标使用 | ,本公司不承担相                  | 朕责任) [C:\U | sers\yangtao\Des | ktop\HXFW2220001 | 000006001001.etbp]         | - ª X         |
|----------------------------------------------------------------------------------------------------|---------|-----------------------|-----------|----------|-----------|----------|---------------------------|------------|------------------|------------------|----------------------------|---------------|
| 文件(F)         編編(I)         等出(E)         30           分子         1         1         1         1         1         1         1         1         1         1         1         1         1         1         1         1         1         1         1         1         1         1         1         1         1         1         1         1         1         1         1         1         1         1         1         1         1         1         1         1         1         1         1         1         1         1         1         1         1         1         1         1         1         1         1         1         1         1         1         1         1         1         1         1         1         1         1         1         1         1         1         1         1         1         1         1         1         1         1         1         1         1         1         1         1         1         1         1         1         1         1         1         1         1         1         1         1         1         1         1 | (B) 编制  | G) 系统(S)<br>重<br>系统登录 | 大丁:       | 18±1(X)  |           | _        |                           |            | 🏫 _ н.           | 我是容服小桥! 点我答      | x<br>洵 (1)<br>知道 (1)<br>松淵 | ■<br>手册<br>茶章 |
| ☑ 浏览招标文件                                                                                                    | - T     | ,<br>1 批量转            | 换         |          | 2 标书签章    |          | <ol> <li>3 预览标</li> </ol> | 7.75 ×     | 4 生成             | 城书 🔷 🔪           | 5 完成                       |               |
| ▶ 投标文件格式                                                                                                    |         |                       |           |          |           |          |                           |            |                  |                  |                            |               |
| □ 生成投标文件                                                                                                    | 序号      |                       |           | 文件       | z         |          | 是否制作                      | 是否已转换      | 是否已签章            | 转换标书             | 电子标书                       | 标书签章          |
| 生成投标文件                                                                                                    | 1       | 技术标商务标                |           |          |           |          | ~                         | ~          |                  |                  | 查看/打印<br>查看/打印             | 标书签章<br>标书签章  |
|                                                                                                    | 3       | 开标一览表                 |           |          |           |          | ~                         | ~          |                  |                  | 查看/打印                      | 标书签章          |
|                                                                                                    | 4       | 资格审查材料                | ł         |          |           |          | ~                         | ~          |                  |                  | 查看/打印                      |               |
|                                                                                                    | 5       | 投称所需具机                | 26344     |          |           |          | ~                         | v          |                  |                  | <u>意葡/jpu</u>              |               |
|                                                                                                    |         |                       |           |          |           |          |                           |            |                  | 转                | 到"设置"以激活 Wi                | ndows。        |
| 就绪 当前状态: 生成投标文件                                                                                                    |         |                       |           |          |           |          |                           |            |                  |                  | 江苏国泰                       | 新点软件有限公司      |

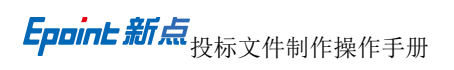

|                                              |                    |                                     |                                 |                      |           | an ann an t-stairt an t-stairt an t-stairt an t-stairt an t-stairt an t-stairt an t-stairt an t-stairt an t-sta |                    |                 |                         |                                          |
|----------------------------------------------|--------------------|-------------------------------------|---------------------------------|----------------------|-----------|----------------------------------------------------------------------------------------------------|--------------------|-----------------|-------------------------|------------------------------------------|
| Epoint 新点电子交易半台投标文件等<br>文件(F) 编辑(T) 导出(E) 浏览 | 則作软件(通用<br>素(B) 辅助 | 3版)—限额标业通版8<br>((G) 系统(S) 关         | .0.0.00 (本版本方内測版, 生)<br>干 現出(X) | 或的标节不能作为止式投标使用       | ,本公司不承担相关 | <del>、责任</del> ) [C:\Us                                                                                         | ers\yangtao\Deskto | p\HXFW222000100 | 0006001001.etbp]        | - • *                                    |
| ○→ ○ □<br>新建工程 打开工程 保存工程                     | R<br>CAW           | <ul> <li>重</li> <li>系統登录</li> </ul> |                                 |                      |           |                                                                                                    | 🁷 (   Hi, B        | 是喜服小桥! 点我咨询     |                         | ■ 100 100 100 100 100 100 100 100 100 10 |
| ◎ 浏览招标文件                                     |                    | 1 批量转换                              | 2 椅                             | 市签章                  | 3 预览标     | ŧ >                                                                                                    | <b>4</b> 生成标       | ;#              | 5 完成                    |                                          |
| ☑ 投标文件格式                                     |                    |                                     |                                 |                      |           |                                                                                                    |                    |                 |                         |                                          |
| 1 生成投标文件                                     | 序号                 |                                     | 文件名                             | _                    | 是否制作      | 是否已转换                                                                                                    | 是否已签章              | 转换标书            | 电子标书                    | 标书签章                                     |
| 生成投标文件                                       | 1                  | 技术标                                 |                                 | <b>Epéint</b> 认证方式选择 | ×         | ~                                                                                                    |                    |                 | 查看/打印                   | 标书签章                                     |
|                                              | 2                  | 商务标<br>开标—陈事                        |                                 |                      |           | ~                                                                                                    |                    |                 | 查看/打印<br>春春/打印          | 标书签章                                     |
|                                              | 4                  | 资格审查材料                              |                                 |                      |           | ~                                                                                                    |                    |                 | 查看/打印<br>查看/打印          | 101124                                   |
|                                              | 5                  | 投标所需其他材料                            |                                 |                      | 2         | ~                                                                                                    |                    |                 | 查看/打印                   |                                          |
|                                              |                    |                                     |                                 | 17160CT              | l£        | J                                                                                                    |                    |                 |                         |                                          |
|                                              |                    |                                     |                                 |                      |           |                                                                                                    |                    |                 |                         |                                          |
|                                              |                    |                                     |                                 |                      |           |                                                                                                    |                    |                 |                         |                                          |
|                                              |                    |                                     |                                 |                      |           |                                                                                                    |                    |                 |                         |                                          |
|                                              |                    |                                     |                                 |                      |           |                                                                                                    |                    | <u>決</u>        | 舌 Windows<br>]"设置"以激活 v | /indows。                                 |
| 就绪 当前状态: 生成投标文件                              |                    |                                     |                                 |                      |           |                                                                                                    |                    |                 | 江苏国                     | 泰新点软件有限公司                                |

2、点击"扫码认证",弹出二维码。使用手机上下载的新点标证通软件进行扫码验证。

如下图:

| 「<br>して、<br>して、<br>して、<br>して、<br>して、<br>して、<br>して、<br>して、 | 证通APP,扫描图中二   | ·维码。 |                           |                   |
|-----------------------------------------------------------|---------------|------|---------------------------|-------------------|
|                                                           |               |      |                           |                   |
|                                                           |               |      |                           |                   |
| 请在新点                                                      | 〔标证通APP上点击确认按 | 安钼   | 激活 Wind<br>转到"设置"以激       | OWS<br>活 Windows。 |
| a a a 6 6 7 8 8 7 4 8 6 7                                 |               | 6    | an:<br>Nam: 스 웨 아 스 🎵 🗣 북 | 0 2020-02-17 B    |

3、验证完成后,点击"标书签章"按钮进行签章。如下图:

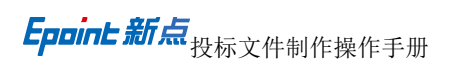

| <b>Epoint</b> 新点电子交易半台投标文件制<br>文件(F) 编辑(T) 导出(E) 浏 | 剛作软件(週用版)――限調<br>窓(B) 辅助(G) 系統 | (标止通版8.0.0.00 (本版本方内))<br>充(S) 关于 退出(X) | 11版,生成的标书不能作为止式投标使用。 | ,本公可不承担相天 | 责任) [C:\Users | \yangtao\Desktop\HXFW2 | 220001000006001001.ett        |                                         |
|----------------------------------------------------|--------------------------------|-----------------------------------------|----------------------|-----------|---------------|------------------------|-------------------------------|-----------------------------------------|
| ☆ ご ■<br>新建工程 打开工程 保存工程                            | CA认证 系统型                       | ]]<br>登录                                |                      |           | 1             | Hi. 我是喜歌小桥             |                               | ● ▲ ▲ ▲ ▲ ▲ ▲ ▲ ▲ ▲ ▲ ▲ ▲ ▲ ▲ ▲ ▲ ▲ ▲ ▲ |
| ◎ 浏览招标文件                                           | 1 批量                           | 置转換                                     | 2 标书签章               | 3 预览标书    | в             | <b>4</b> 生成标书          | > 5 完                         | 成                                       |
| ☑ 投标文件格式                                           |                                |                                         |                      |           |               |                        |                               |                                         |
| 1 生成投标文件                                           | 序号                             | 文件                                      | 名                    | 是否制作      | 是否已转换         | 是否已签章 转换标              | 幣 电子标书                        | 标书签章                                    |
| 1 生成投标文件                                           | 1 技术标                          |                                         |                      | ~         | ~             |                        | 查看/打印                         | 标书签章                                    |
|                                                    | 2 開発标<br>3 开标一带                | 5                                       |                      | ~         | ~             |                        | 查看/打印<br>春看/打印                | 标书签章                                    |
|                                                    | 4 资格审查                         | 查材料                                     |                      | ~         | ~             |                        | 查看/打印                         | 10-19-12-18                             |
|                                                    | 5 投标所需                         | 需其他材料                                   |                      | ~         | ~             |                        | 查看/打印                         |                                         |
|                                                    |                                |                                         |                      |           |               |                        | Ç3                            |                                         |
|                                                    |                                |                                         |                      |           |               |                        | <u>激活 Windov</u><br>转到"设置"以激活 | WS<br>Windows,                          |

4、在文件签章界面。点击"签章",确认签章位置再成边左击,会弹出二维码。继续用 手机新点标证通软件进行扫码,完成签章。如下图:

| Epáint         | 文件签章    |              |                |     |    |      |                |          |                |                                                                    | NPHIMENCON ###120 | <u>盖不了章怎么办?点此查看</u> ×               |
|----------------|---------|--------------|----------------|-----|----|------|----------------|----------|----------------|--------------------------------------------------------------------|-------------------|-------------------------------------|
| <b>同</b><br>打印 | ▲<br>签章 | _<br>●<br>手写 | <b>②</b><br>验证 | 「左旋 | たた | ● 书签 | <b>尼</b><br>检索 | 0、<br>镜面 | <b>三</b><br>全屏 | <ul> <li>         ()         </li> <li>         关于     </li> </ul> |                   |                                     |
|                |         |              |                |     | Г  |      |                |          |                |                                                                    |                   | ^                                   |
|                |         |              |                |     | L  |      |                |          | _              |                                                                    |                   |                                     |
|                |         |              |                |     | L  |      |                |          |                |                                                                    | 按ESC键电出签章操作       |                                     |
|                |         |              |                |     | L  |      |                |          |                |                                                                    |                   |                                     |
|                |         |              |                |     | L  |      |                |          |                |                                                                    |                   |                                     |
|                |         |              |                |     | L  |      |                |          |                |                                                                    |                   |                                     |
|                |         |              |                |     | L  |      |                |          |                |                                                                    | <b>回 25%的</b> 操   |                                     |
|                |         |              |                |     | L  |      |                |          |                |                                                                    |                   |                                     |
|                |         |              |                |     | L  |      |                |          |                |                                                                    |                   |                                     |
|                |         |              |                |     |    |      |                |          |                |                                                                    |                   | 激活 Windows                          |
|                |         |              |                |     |    |      |                |          |                |                                                                    |                   | ¥到设置以新活Windows。<br>■ ■ ■ - 100% _ + |

## 2.1.4.3、预览标书

1、点击"生成投标文件一预览标书"可查看标书。如下图:

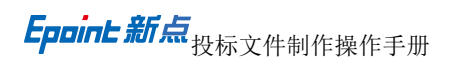

|                |                  |                  |                          |                  |                                                                                                    |                 |                                                      | and the second |        |        |        |            |                  |              |                  |          |          |
|----------------|------------------|------------------|--------------------------|------------------|----------------------------------------------------------------------------------------------------|-----------------|------------------------------------------------------|----------------|--------|--------|--------|------------|------------------|--------------|------------------|----------|----------|
| Epoint 新       | 点电子交易<br>编辑(T)   | 半台投标             | 文件制作的                    | 次(年(通用)<br>) 結時( | 友)——限额标证通<br>G) 系统(S)                                                                                                    | /版8.0.0.0<br>关于 | 0 (本版本为内<br>湯++(X)                                   | 1測版,生成的标       | 书不能作为正 | 式投标便用, | 本公可不承担 | 相关责任) [C:\ | \Users\yangtao\D | esktop\HXFW2 | 2200010000060010 | 01.etbp] | - 0, X   |
| ()<br>新建工程     | 打开工              | くらし(C)<br>呈 (保存  | 日<br>日<br>7工程            | CA认证             | <ul> <li>(5) 500(5)</li> <li>(5) 500(5)</li></ul> | ~~              | an (74)                                              |                |        |        |        |            | 😰 ि              | di,我是客服小桥!   |                  |          | ● ▲ 金章   |
| ◎ 浏览           | 招标文件             |                  |                          |                  | <b>1</b> 批量转排                                                                                                    | 奂               | $\geq$                                               | <b>2</b> 标书签   | 鏱      |        | 3 预览   | 标书         | <b>4</b> ±       |              | > :              | 5 完成     |          |
| ☑ 投标           | 文件格式             |                  |                          |                  |                                                                                                    |                 |                                                      |                |        | L      |        |            |                  |              |                  |          |          |
| 🖸 生成           | 投标文件             |                  |                          | 序号               |                                                                                                    |                 | 文                                                    | 件名             |        |        | 是否制作   | 是否已转换      | 是否已签章            | 转换标制         | 电子标              | #        | 标书签章     |
|                | -statesτ         | <i>w</i> +       |                          | 1                | 技术标                                                                                                    |                 |                                                      |                |        |        | ~      | ~          | ~                |              | 童着/打             |          | 标书签章     |
| -              | EARDANICA        | .17              |                          | 2                | 商务标                                                                                                    |                 |                                                      |                |        |        | ~      | ~          | ~                |              | 查看/打             |          | 标书签章     |
|                |                  |                  |                          | 3                | 并称一览表                                                                                                    |                 | Epaint                                               | 准备预览标书         |        |        | ~      | ×          | ×                |              |                  |          | 标书签章     |
|                |                  |                  |                          | 4                | 页信串互付料                                                                                                    |                 | 自动                                                   | 加生成标书文件目       | 禄      |        |        |            |                  |              | 重相付              | 50       |          |
|                |                  |                  |                          | ,                | 1210/71 高关10/                                                                                                    | 1044            |                                                      |                |        |        |        |            |                  |              | <u>E/8/1</u>     | LU       |          |
|                |                  |                  |                          |                  |                                                                                                    |                 |                                                      |                |        |        |        |            |                  |              |                  |          |          |
|                |                  |                  |                          |                  |                                                                                                    |                 |                                                      |                |        |        |        |            |                  |              |                  |          |          |
|                |                  |                  |                          |                  |                                                                                                    |                 |                                                      |                |        |        |        |            |                  |              |                  |          |          |
|                |                  |                  |                          |                  |                                                                                                    |                 |                                                      |                |        |        |        |            |                  | N            |                  |          |          |
|                |                  |                  |                          |                  |                                                                                                    |                 |                                                      |                |        |        |        |            |                  | 45           |                  |          |          |
|                |                  |                  |                          |                  |                                                                                                    |                 |                                                      |                |        |        |        |            |                  |              |                  |          |          |
|                |                  |                  |                          |                  |                                                                                                    |                 |                                                      |                |        |        |        |            |                  |              |                  |          |          |
|                |                  |                  |                          |                  |                                                                                                    |                 |                                                      |                |        |        |        |            |                  |              |                  |          |          |
|                |                  |                  |                          |                  |                                                                                                    |                 |                                                      |                |        |        |        |            |                  |              | - 激活 Wir         | dows     |          |
|                |                  |                  |                          |                  |                                                                                                    |                 |                                                      |                |        |        |        |            |                  |              | 转到"设置"以          | 以激活 Wi   | ndows。   |
| 就绪 当前          | 讨状态: 生活          | 成投标文件            | <b>‡</b>                 |                  |                                                                                                    |                 |                                                      |                |        |        |        |            |                  |              |                  | 江苏国泰     | 新点软件有限公司 |
|                |                  |                  |                          |                  |                                                                                                    |                 |                                                      |                |        |        |        |            |                  |              |                  |          |          |
| Epoint Pl      | DF查看             |                  |                          |                  |                                                                                                    |                 |                                                      |                |        |        |        |            |                  |              |                  |          | ×        |
| 导              | 出文件              | ● 此              | 处预览 <sup>1</sup><br>果需要打 | 将不会显<br>丁印带章     | 示签章信息()<br>的文件,请有                                                                                                    | 人及图纸<br>王下面列    | 文件,不会<br>表中点击查                                       | 影响正常投标<br>看!   | i.     |        |        |            |                  |              |                  |          |          |
| <b>同</b><br>打印 | <u>。</u><br>手写 龙 | <b>今</b><br>王旋 7 |                          | ◆ 1              | <ul> <li>         ・</li> <li>         ・</li></ul> | 间<br>全屏         | <ul> <li>         ()         ()         ()</li></ul> |                |        |        |        |            |                  |              |                  |          |          |
|                |                  |                  |                          |                  |                                                                                                    |                 |                                                      |                |        |        |        |            |                  | I            |                  |          | ^        |
|                |                  |                  |                          |                  |                                                                                                    |                 |                                                      |                |        |        |        |            |                  |              |                  |          |          |
|                |                  |                  |                          |                  |                                                                                                    |                 |                                                      |                |        |        |        |            |                  | de la        |                  |          |          |
|                |                  |                  |                          |                  |                                                                                                    |                 |                                                      |                |        |        |        |            |                  | Sec.         |                  |          |          |
|                |                  |                  |                          |                  | - HALT                                                                                                    |                 |                                                      |                |        |        |        |            |                  |              |                  |          |          |
|                |                  |                  |                          |                  | All la                                                                                                    |                 |                                                      |                |        |        |        |            |                  |              |                  |          |          |

目录

⊘ ⊘ 1/48
⊘ ⊘

1. 已标价工程量清单
 2. 开标一览表
 3. 商务标
 4. 技术标

#### 2.1.4.4、生成标书

1、点击"生成投标文件一生成标书",进行生成标书。如下图:

**b b - 100% - +** 

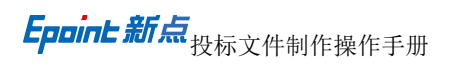

| Epoint 新点  | 电子交易平台   | 自投标文件制作  | 官软件(通用) | 反)—限额标证通路  | 反8.0.0.00(本版本为 | 内测版,生成的标书不能         | 能作为正式投标使用     | ,本公司不承担 | 目关责任) [C:\U | sers\yangtao\Des | ktop\HXFW222000 | 1000006001001.etbp                 | ] – ° ×      |
|------------|----------|----------|---------|------------|----------------|---------------------|---------------|---------|-------------|------------------|-----------------|------------------------------------|--------------|
| 文件(F) 第    | 烏娟(T) 导出 | 出(E) 浏览( | (B) 辅助( | G) 系统(S) : | 关于 退出(X)       |                     |               |         |             |                  |                 |                                    |              |
| €+<br>新建工程 | 打开工程     | 保存工程     | CA认证    | ■<br>系统登录  |                |                     |               |         |             | 🤨 ( ні,          | 我是客服小桥! 点我      |                                    | ● 手册 盗章      |
| 💿 浏览招      | 關文件      |          |         | 1 批量转换     | $\rightarrow$  | <b>2</b> 标书签章       | $\rightarrow$ | 3 预览    | 京书          | 4 生成             | 旅书 >            | 5 完成                               | î            |
| 💋 投标文      | (件格式     |          |         |            |                |                     |               |         |             | L                |                 |                                    |              |
| □ 生成投      | 标文件      |          | 序号      |            |                | 文件名                 |               | 是否制作    | 是否已转换       | 是否已签章            | 转换标书            | 电子标书                               | 标书签章         |
|            |          |          | 1       | 技术标        |                |                     |               | ~       | ~           | ~                |                 | 查看/打印                              | 标书签章         |
| □ 生!       | 成投标文件    |          | 2       | 商务标        |                |                     |               | ~       | ~           | ~                |                 | 查看/打印                              | 标书签章         |
|            |          |          | 3       | 开标一览表      | - 0            |                     |               | 1       | ~           | ~                |                 | 查看/打印                              | 标书签章         |
|            |          |          | 4       | 资格审查材料     | Eppin          | <b>t</b> 文件生成中,请稍候… | **            |         |             | <u>*</u>         |                 | 查看/打印                              |              |
|            |          |          | 5       | 投标所需其他材    | 料              |                     |               |         |             |                  |                 | 查看/打印                              |              |
|            |          |          |         |            |                |                     |               |         | C2          |                  |                 |                                    |              |
|            |          |          |         |            |                |                     |               |         |             |                  |                 |                                    |              |
|            |          |          |         |            |                |                     |               |         |             |                  |                 |                                    |              |
|            |          |          |         |            |                |                     |               |         |             |                  |                 |                                    |              |
|            |          |          |         |            |                |                     |               |         |             |                  |                 |                                    |              |
|            |          |          |         |            |                |                     |               |         |             |                  |                 |                                    |              |
|            |          |          |         |            |                |                     |               |         |             |                  |                 |                                    |              |
|            |          |          |         |            |                |                     |               |         |             |                  |                 |                                    |              |
|            |          |          |         |            |                |                     |               |         |             |                  |                 | <del>数沽 Window</del><br>#到的要素の調整手の | S<br>Nindows |
| 前法 当前社     | H本· 生成投  | 标文件      |         |            |                |                     |               |         |             |                  |                 |                                    | 「「あ新らな仕有限公司」 |

2、生成过程中,会弹出二维码验证,使用手机上下载的新点标证通扫描验证即可。如

下图:

| ана, налеза райланар<br>ана, стр. Акаласа<br>а В. В.<br>явля отна явля<br>3 издажда | 请使用新点标证通APP, 扫描图中二维码。 |                                  |
|-------------------------------------------------------------------------------------|-----------------------|----------------------------------|
|                                                                                     |                       |                                  |
|                                                                                     | 正在进行的操作是: 生成投标文件      | 激活 Windows<br>转到"设置"以激活 Windows。 |

3、验证通过后,会进行投标文件加密。如下图:

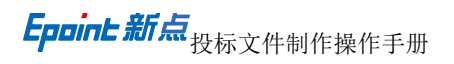

|                                                     |                                         |                                            |                 |                |                   |                   |                | - 6 V        |
|-----------------------------------------------------|-----------------------------------------|--------------------------------------------|-----------------|----------------|-------------------|-------------------|----------------|--------------|
| <b>とpoint</b> 新忌电子交易平台投标又件制<br>文件(F) 编辑(T) 导出(E) 浏览 | 作软件()通用版)— 限额标止通数<br>{(B) 辅助(G) 系统(S) ; | (8.0.0.00)(本版本为内测版,生成的标节不能作)<br>关于   退出(X) | 为止式投标使用,本公司不逮担相 | i天美仕) [C:\User | rs\yangtao\Deskto | p\HXFW22200010000 | 06001001.etbpj | ^            |
| ☆ ご □<br>新建工程 打开工程 保存工程                             | ■ 2<br>CA认证 系统登录                        |                                            |                 |                | 🁷 🤇 ні, ж         | 整容服小桥! 点我咨询       | (1)<br>知道      | ■ 2<br>手册 签章 |
| ☑ 浏览招标文件                                            | <b>1</b> 批量转换                           | 2 标书签章                                     | 3 预览标           | 市书 🔪           | 4 生成标             | #                 | 5 完成           |              |
| ▶ 投标文件格式                                            |                                         |                                            |                 |                |                   |                   |                |              |
| 生成投标文件                                              | 序号                                      | 文件名                                        | 是否制作            | 是否已转换          | 是否已签章             | 转换标书              | 电子标书           | 标书签章         |
|                                                     | 1 技术标                                   |                                            | ~               | ~              | ~                 |                   | 童看/打印          | 标书签章         |
| <b>生成投标文件</b>                                       | 2 商务标                                   |                                            | ~               | ~              | ~                 |                   | 查看/打印          | 标书签章         |
|                                                     | 3 开标一览表                                 |                                            | ×               | ×              | × .               |                   | 查看/打印          | 标书签章         |
|                                                     | 4 资格审查材料                                | <b>Epbint</b> 文件生成中,谓稍候                    |                 | ^              |                   |                   | 查看/打印          |              |
|                                                     | 5 投标所需其他材料                              | 二、「「二、二、二、二、二、二、二、二、二、二、二、二、二、二、二、二、二、二    | 印丽密与入40%        |                |                   |                   | 查看/打印          |              |
|                                                     |                                         |                                            | L3              |                |                   |                   |                |              |
|                                                     |                                         |                                            |                 |                |                   | 泡松干               | Mindows        |              |
|                                                     |                                         |                                            |                 |                |                   | ///L<br>转到"       | 设置"以激活 W       | indows,      |
| 就绪 当前状态: 生成投标文件                                     |                                         |                                            |                 |                |                   |                   | 江苏国泰           | 新点软件有限公司     |

4、加密完成后选择保存路径。完成投标文件制作。

## 三、菜单功能介绍

1. "文件"

此项功能可以新建投标文件即新建项目文件进行标书制作;

2. "编辑"

此项功能可以及时查看当时模块里面转换后的 PDF 文件是否正确,并能及时修改;

3. "导出"

此项功能可以导出招标文件中的招标正文相关文件、招标工程量清单相关文件、答疑相 关文件;

4. "浏览"

此项功能可以将招标文件、答疑文件、控制价文件、所生成的不加密投标文件,以便 用户制作投标文件;

5. "辅助"

此项功能可以获取备份的工程文件、可以设置备份时间和备份提示;

6. "系统"

此项功能可以在线升级软件和帮助文档可以查看软件使用说明文件;

注意:投标工具所生成工程文件,用于当投标人多人需要进行投标文件制作时,当第一 人完成后,将生成的工程文件依次拷贝给第二人(只能一人接一人进行),继续进行制作即 可,以此类推。由最后人员完成生成投标文件;